# Vodič za brz početak rada

Novi ste korisnik servisa Microsoft Teams? Savladajte osnove pomoću ovog vodiča.

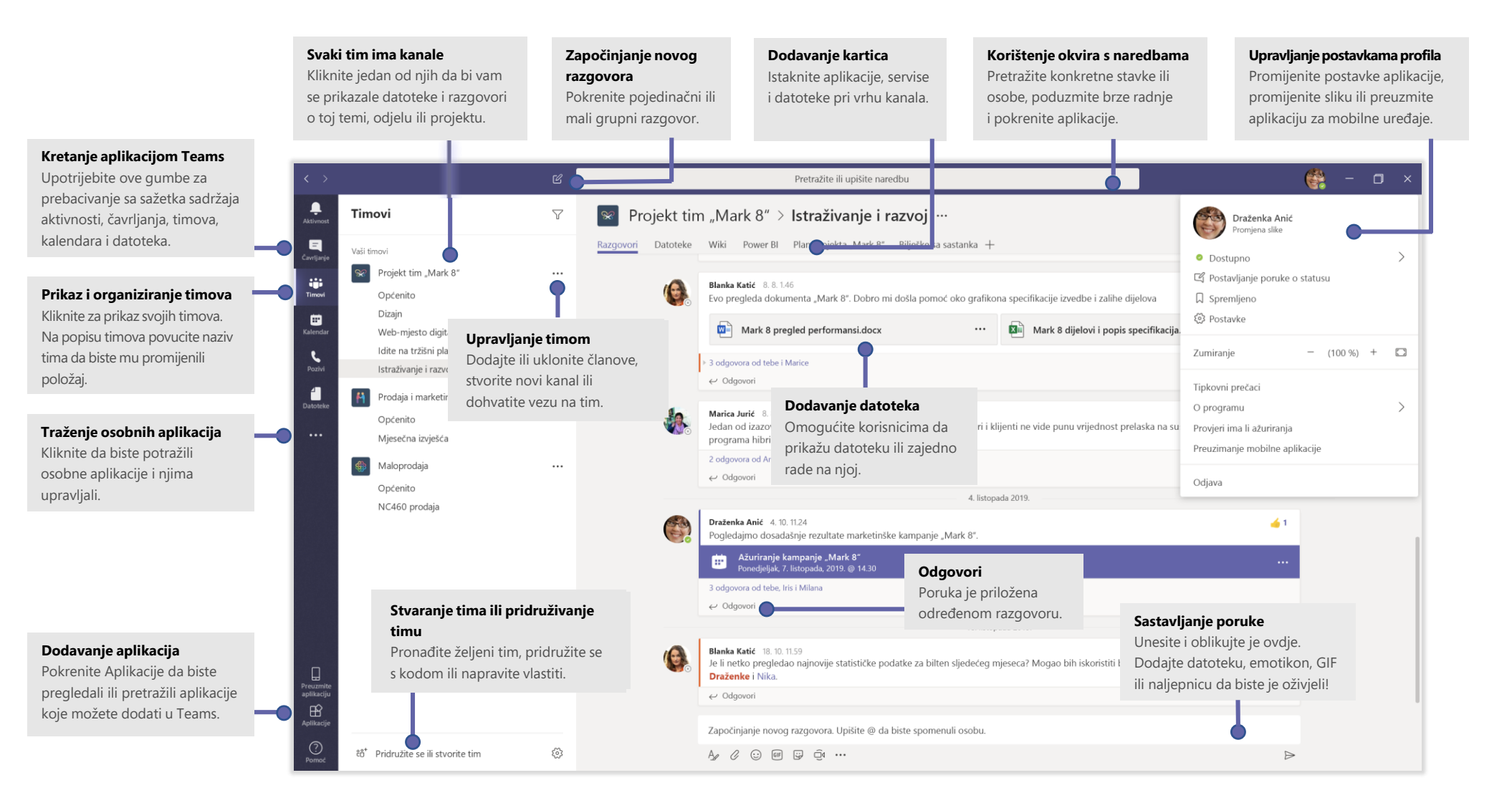

Microsoft

### Prijava

U sustavu Windows kliknite **Start : Nicrosoft Teams**. Na Macu otvorite mapu **Aplikacije**, a zatim kliknite **Microsoft Teams**. Na mobilnom uređaju dodirnite ikonu **Teams**. Zatim se prijavite pomoću korisničkog imena i lozinke za Office 365. (Ako koristite servis Teams besplatno, prijavite se pomoću tog korisničkog imena i lozinke).

| Microsoft                           |  |
|-------------------------------------|--|
| Prijava                             |  |
| E-pošta, telefon ili Skype ime      |  |
| Dalje                               |  |
| Nemate račun? Stvorite ga!          |  |
| Ne možete pristupiti svojem računu? |  |
|                                     |  |
|                                     |  |

# Započinjanje razgovora

*S cijelim timom...* Kliknite **Timovi** 🛱, odaberite tim i kanal, napišite poruku, a zatim kliknite **Pošalji** >.

*S osobom ili grupom...* Kliknite **Novi razgovor**  $\square$ , upišite ime osobe ili naziv grupe u polje **Prima**, napišite poruku, a zatim kliknite **Pošalji**  $\triangleright$ .

| 5 odgovora od Franje, Gaelle i lve                                                                                                    |
|----------------------------------------------------------------------------------------------------|
| <ul> <li>Borna Belić 9.50</li> <li>Mislila sam da klijent želi uključiti i odjeljak o promociji "1+1"? Prvotno je planirana za kolovoz, ali spomenula je da je dobila proračun.</li> <li>Odgovori</li> </ul> |
| Započinjanje novog razgovora, upotrijebite simbol @ da biste spomenuli osobu                                                                                                    |
|                                                                                                    |

# Odabir tima i kanala

*Tim* je skup osoba, razgovora, datoteka i alata – sve na jednom mjestu. *Kanal* je rasprava u timu posvećena odjelu, projektu ili temi. Kliknite **Timovi** i odaberite tim. Odaberite kanal i istražite **Razgovore, Datoteke** i ostale kartice.

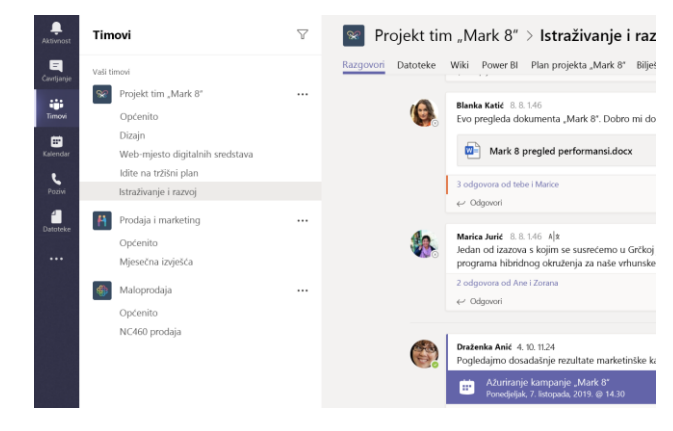

### Pokretanje sastanka

Kliknite **Trenutačni sastanak** di ispod područja u koje upisujete poruku da biste pokrenuli sastanak u kanalu. (Ako kliknete **Odgovori**, zatim **Trenutačni sastanak** di, sastanak će se temeljiti na tom razgovoru.) Unesite naziv sastanka, a zatim počnite s pozivanjem osoba.

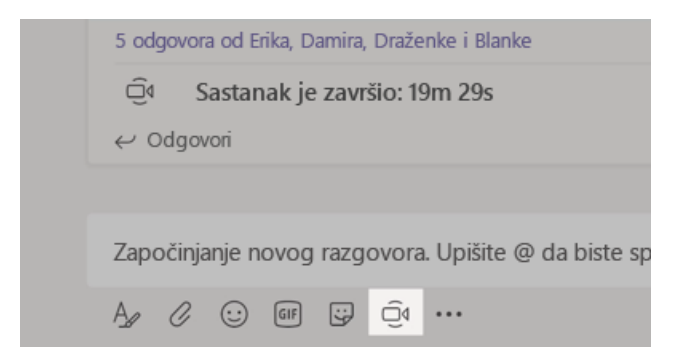

### Upućivanje videopoziva i audiopoziva

Kliknite **Videopoziv** 🗔 ili **Audiopoziv** 📞 da biste nazvali nekoga iz razgovora. Da biste birali broj, kliknite **Pozivi** 📞 na lijevoj strani, a zatim unesite telefonski broj. U istom području prikažite povijest poziva i govornu poštu.

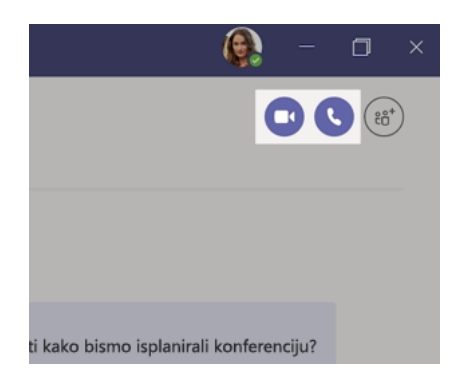

# @spominjanje osobe

Da biste privukli nečiju pozornost, upišite **@** i zatim njihovo ime (ili ih odaberite na popisu koji će se prikazati). Upišite **@tim** da biste poslali poruku svima u timu ili **@kanal** da biste obavijestili svakoga tko je dodao taj kanal u favorite.

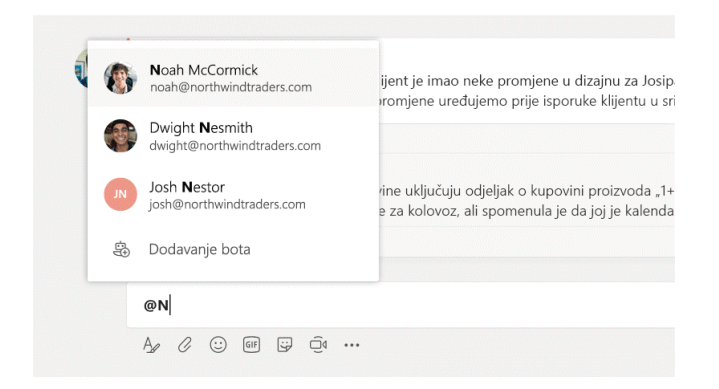

### Odgovaranje na razgovor

Razgovori u kanalu organizirani su prema datumu, a zatim stavljeni u oblik niti. Potražite nit na koju želite odgovoriti, a zatim kliknite **Odgovori**. Dodajte svoje misli i kliknite **Pošalji** >.

| 0 | Goran Bandić 925<br>Danijela, David je spomenuo da je klijent tražio neke promjene u dizajnu za uvodnu sliku<br>srpanjske promotivne stranice. Možeš li unijeti te izmjene prije isporuke klijentu u srijedu? |
|---|----------------------------------------------------------------------------------------------------|
|   | 5 odgovora od Franje, Gaelle i lve                                                                                                    |
|   | Borna Belič 9:50<br>Mislila sam da klijent želi uključiti i odjeljak o promociji "1+1"? Prvotno je planirana<br>za kolovoz, ali spomenula je da je dobila proračun.                                           |
|   | ← Odgovori                                                                                                    |
| ſ | Započinjanje povog razovora, upotrijabite simbol @ da biste snomenuli osobu                                                                                                    |

# Dodavanje emotikona, mema ili GIF-a

Kliknite **Naljepnica** ispod okvira u kojem upisujete poruku, a zatim odaberite meme ili naljepnicu iz jedne od kategorija. Tu su i gumbi za dodavanje emotikona ili GIF-a.

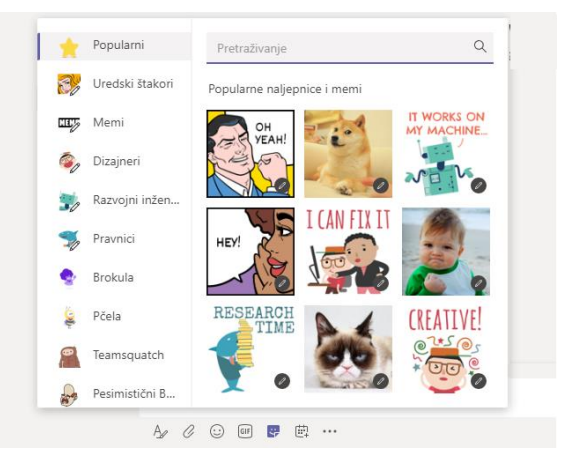

# Ostanite u tijeku

Kliknite **Aktivnost**  $\square$  na lijevoj strani. **Sažetak sadržaja** prikazat će vam sve obavijesti i sve što se dogodilo u zadnje vrijeme u kanalima koje pratite.

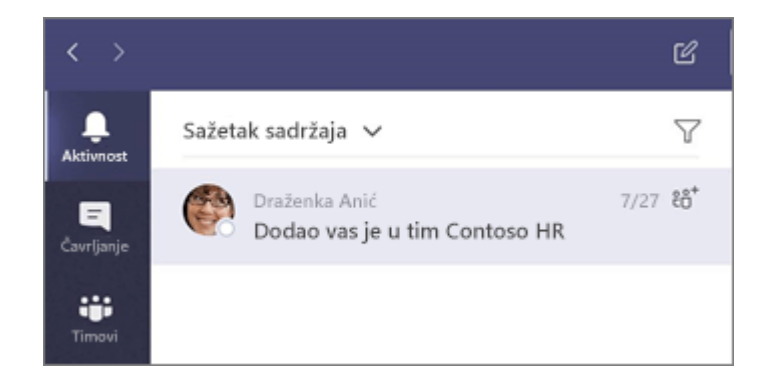

### Dodavanje kartice u kanal

Word

Kliknite + po tablicama pri vrhu kanala, zatim kliknite željenu aplikaciju, a zatim slijedite upute. Upotrijebite **Pretraživanje** ako ne vidite željenu aplikaciju.

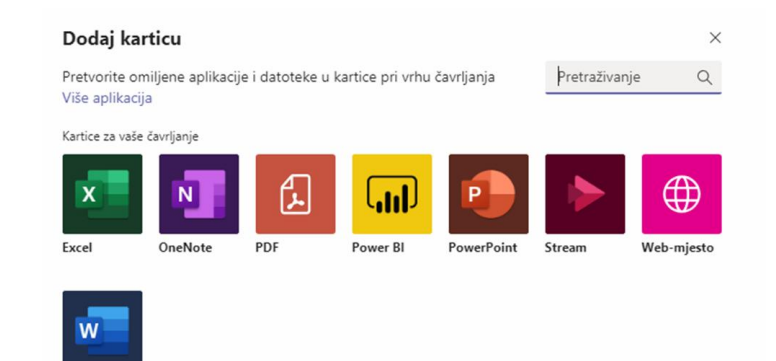

# Zajedničko korištenje datoteke

Kliknite **Priloži** ispod okvira u kojem upisujete poruke, a zatim odaberite mjesto datoteke i željenu datoteku. Ovisno o mjestu datoteke, dobit ćete mogućnosti za prijenos kopije, zajedničko korištenje veze ili druge načine zajedničkog korištenja.

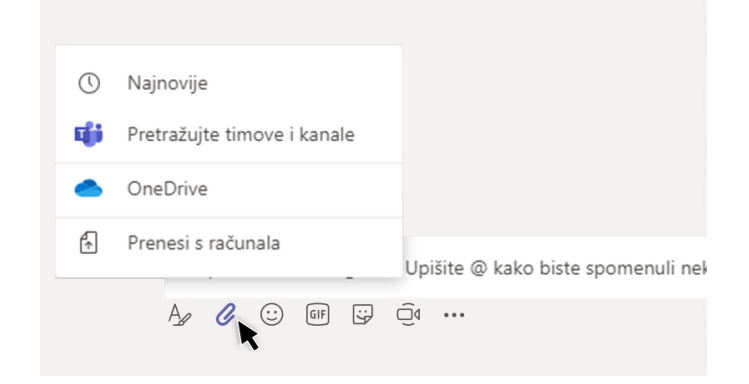

#### Rad s datotekama

Kliknite **Datoteke** a lijevoj strani da biste prikazali sve datoteke koje su zajednički korištene u svim *timovima*. Kliknite **Datoteke** pri vrhu kanala da biste vidjeli sve datoteke koje se zajednički koriste u tom *kanalu*. Kliknite **Dodatne mogućnosti ...** pokraj datoteke da biste vidjeli što možete s njom učiniti. U kanalu možete u tren oka pretvoriti datoteku u karticu pri vrhu!

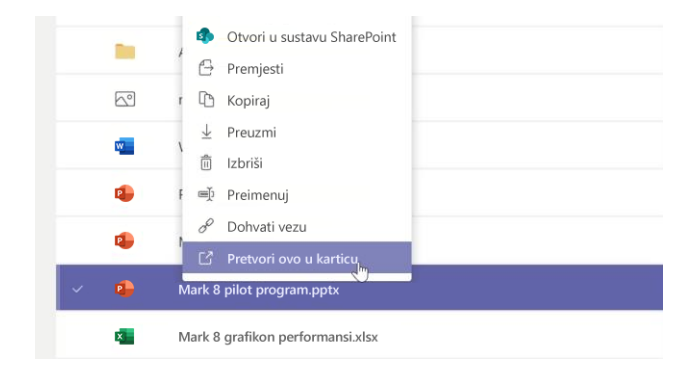

# Traženje sadržaja

Upišite izraz u okvir s naredbama pri vrhu aplikacije, a zatim pritisnite Enter. Zatim odaberite karticu **Poruke**, **Osobe** ili **Datoteke**. Odaberite stavku ili kliknite **Filtriraj**  $\gamma$  za sužavanje pretraživanja.

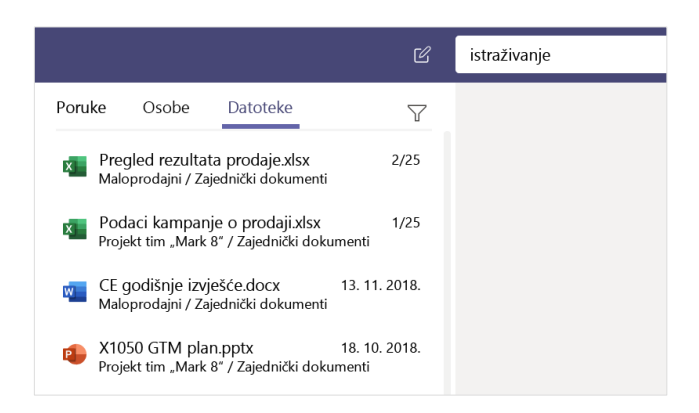

# Pronalaženje osobnih aplikacija

Kliknite **Više dodanih aplikacija ...** da biste vidjeli osobne aplikacije. Tu ih možete otvoriti ili deinstalirati. Dodajte više aplikacija u odjeljku **Aplikacije** 

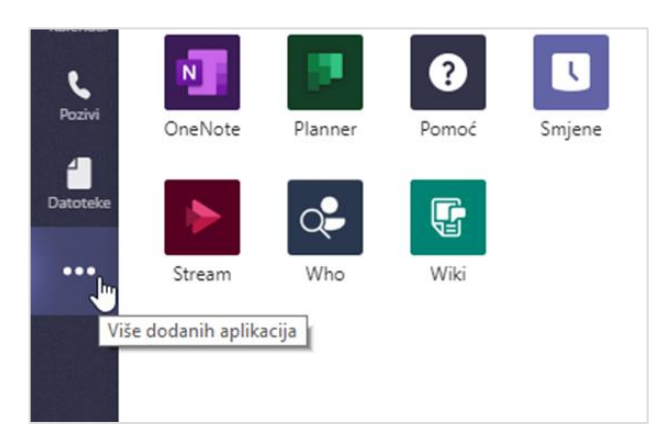

# Dodavanje aplikacija

Kliknite **Aplikacije** a lijevoj strani. Tu možete odabrati aplikacije koje želite koristiti u servisu Teams, odabrati odgovarajuće postavke i **Dodati**.

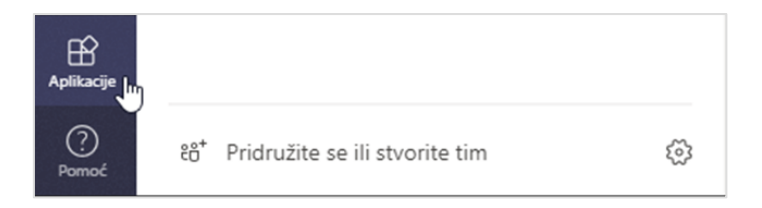

# Daljnji koraci uz Microsoft Teams

#### Novosti u sustavu Office

Istražite nove i poboljšane značajke u aplikaciji Microsoft Teams i ostalim aplikacijama sustava Office. Da biste saznali više, posjetite https://go.microsoft.com/fwlink/?linkid=871117.

#### Besplatna obuka, vodiči i videozapisi za Microsoft Teams

Jeste li spremni za bolje upoznavanje s mogućnostima aplikacije Microsoft Teams? Posjetite **https://go.microsoft.com/fwlink/?linkid=2008318** da biste istražili naše mogućnosti besplatne obuke.

#### Pošaljite nam povratne informacije

Sviđa vam se Microsoft Teams? Imate ideju za poboljšanje koju biste podijelili s nama? Na lijevoj strani aplikacije kliknite **Pomoć** (?) > **Pružanje povratnih informacija.** Hvala!

### Preuzimanje drugih vodiča za brzi početak rada

Da biste preuzeli naše vodiče za brz početak rada za druge omiljene aplikacije, idite na **https://go.microsoft.com/fwlink/?linkid=2008317.**